This article explains how teachers can e-mail already issued certificate or diploma to a student, it can be done from two different sources.

Open from the main menu **Courses > Issued Certificates and Diplomas**. Click on the **red option button** in the row of the chosen student and click on **E-mail certificate** to student from dropdown menu.

| Q Search for More                                 |                    |                     |                        |                        |                              |                   |  |  |
|---------------------------------------------------|--------------------|---------------------|------------------------|------------------------|------------------------------|-------------------|--|--|
| Course Name                                       | Student 🔶          | Certificate<br>Date | Course Started 🍦<br>On | Course<br>Completed On | Certificate <sup>♦</sup>     | Certificate<br>ld |  |  |
| HA-DCA Basics in the Dutch Golden Age<br>Painting | Eddie Vedder       | 15/02/2018          | 14/02/2018             | 27/04/2018             |                              | 23935-35 💿        |  |  |
| HA-DCA Basics in the Dutch Golden Age<br>Painting | Chelsea<br>Handler | 15/02/2018          | 14/02/2018             | 27/04/2018             | E-mail certificate to studer |                   |  |  |
| HA-DCA Basics in the Dutch Golden Age<br>Painting | Chris Martin       | 15/02/2018          | 14/02/2018             | 27/04/2018             | Remov                        | ve Certificate    |  |  |
| HA-DGA Basics in the Dutch Golden Age<br>Painting | Susan Jones        | 15/02/2018          | 14/02/2018             | 27/04/2018             |                              | 23935-33 💿        |  |  |

Click Send button in the Confirm window. Student will get an e-mail with a link of the certificate. By clicking on the link student can download or print certificate as regular PDFs.

| Q Search for                                      | You are about to send an email with a link to this certificate.<br>Please confirm. |            |            |            |               | More -            |     |
|---------------------------------------------------|------------------------------------------------------------------------------------|------------|------------|------------|---------------|-------------------|-----|
| Course Name                                       |                                                                                    |            |            | Send       | Certificate 🎈 | Certificate<br>Id |     |
| HA-DGA Basics in the Dutch Golden Ag              | _                                                                                  |            | _          |            |               | 23935-35 💿        | ¢., |
| HA-DCA Basics in the Dutch Golden Age<br>Painting | Chelsea<br>Handler                                                                 | 15/02/2018 | 14/02/2018 | 27/04/2018 |               | 23935-36 💿        | ¢   |
| HA-DGA Basics in the Dutch Golden Age<br>Painting | Chris Martin                                                                       | 15/02/2018 | 14/02/2018 | 27/04/2018 |               | 23935-34 💿        | ۰.  |
|                                                   | Curren lanas                                                                       | 15/02/2019 | 14/02/2019 | 27/04/2018 |               | 23935-33          | 10- |

Click **Courses > Course Manager or (Courses > My courses)**. Click the **red options button** next to your course then click **Manage Certificates** from dropdown menu.

On the **Issued certificates** page click on the **Show Issued Certificates** tab. Click on the **red option button** in the row of the chosen student and click on **E-mail certificate** to student from dropdown menu.

| Show Issued Certificate |                 | s Show All Course  | 🖈 Issu            | e 💼 Delete          | Q  | Search for   | for                   |         |
|-------------------------|-----------------|--------------------|-------------------|---------------------|----|--------------|-----------------------|---------|
| 8                       | Student 🔶       | Certificate Date 🚽 | Course Started On | Course Completed On | ¢C | ertificate 🍦 | Certificate Id        | ¢       |
|                         | Eddie Vedder    | 15/02/2018         | 14/02/2018        | 27/04/2018          |    |              | 23935-35 💿            |         |
|                         | Chelsea Handler | 15/02/2018         | 14/02/2018        | 27/04/2018          |    |              | Preview Certificate   |         |
|                         | Chris Martin    | 15/02/2018         | 14/02/2018        | 27/04/2018          |    | L            | E-mail certificate to | o stude |
|                         | Susan Jonos     | 15/02/2018         | 14/02/2018        | 27/04/2018          |    |              | Remove Certificate    | 2       |

Click Send button in the Confirm window to finish the action.

Student will get an e-mail with a link of the certificate. By clicking on the link student can download or print certificate as regular PDFs.

Electa Live Virtual Classroom, LMS - Help & Support Portal https://support.e-lecta.com/Knowledgebase/Article/50111